#### **Interaction Modes**

Telephone Banking users have the option of using the shortcut Expert Menu Mode or the Main Menu Mode to access the system. By default, all new users will be set up to use the Main Menu Mode. If you prefer using the shortcut options listed below, you will need to select "Change Interaction Mode" by pressing 8 in the Main Menu. To move back to the Main Menu Mode, select option 5, followed by option 8 in the Expert Menu Mode.

#### **Expert Menu Mode**

| OPTION PRESS                    |  |
|---------------------------------|--|
| Set Interaction Mode 5          |  |
| Set Interaction Mode8           |  |
| Balance Inquiry1                |  |
| Savings Information74           |  |
| Checking Information            |  |
| Loan Information54              |  |
| Certificate Information         |  |
| Financial Transactions          |  |
| Financial transactions 2        |  |
| Savings Withdrawal              |  |
| Checking Withdrawal             |  |
| Deposit to Deposit Transfer     |  |
| Deposit to Loan Transfer 785    |  |
| Loan to Deposit Transfer        |  |
| History Inquiries 3             |  |
| Recent Transactions             |  |
| Recent ATM Transactions 284     |  |
| Recent POS Transactions         |  |
| Debit/Check Card Transactions   |  |
| Recent Deposits                 |  |
| Recent ACH Transactions 523     |  |
| Payroll History                 |  |
| Recently Cleared Checks         |  |
| Check Number Inquiry            |  |
| Loan Payoff                     |  |
| Contributions & Tax Information |  |

| Other                        |
|------------------------------|
| Change Telephone Banking PIN |
| Check Stop Payment 774       |
| Transfer to Agent            |
| Set Interaction Mode         |

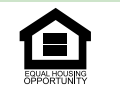

Federally insured by NCUA. We do business in accordance with the Fair Housing Act.

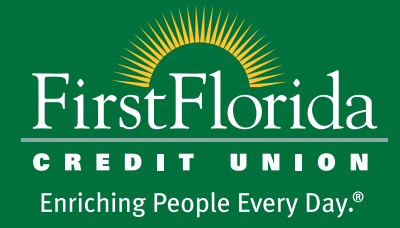

FirstFlorida.org

First Florida Credit Union has branches located throughout the state of Florida. Visit our website for a full listing of locations.

Connect with us

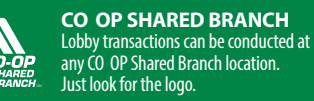

Telephone Banking

Just a phone call away.

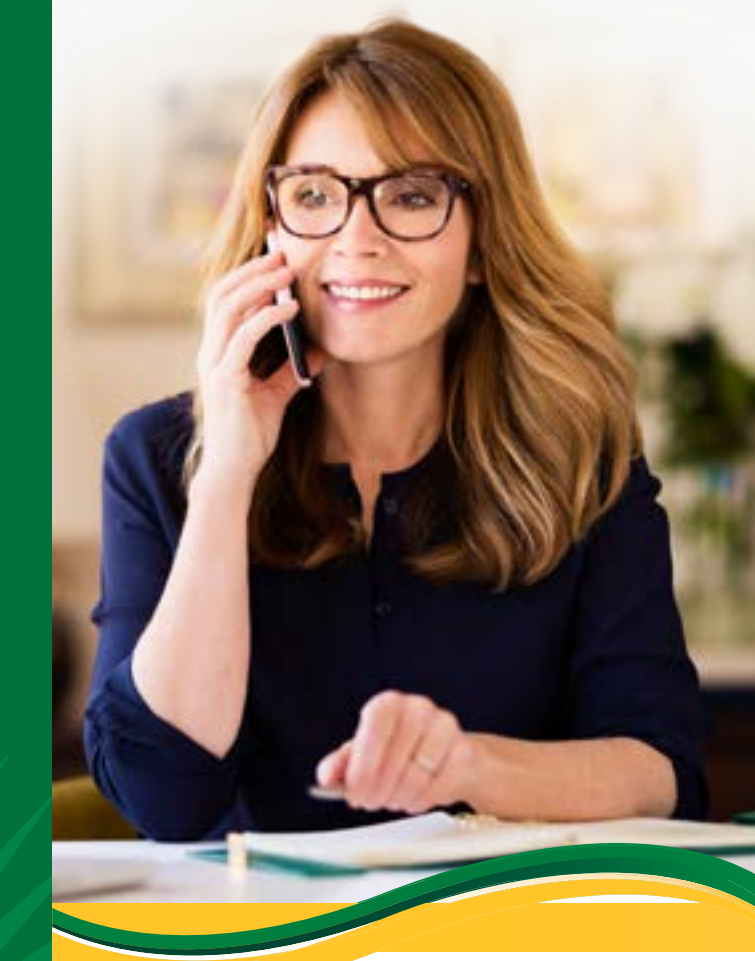

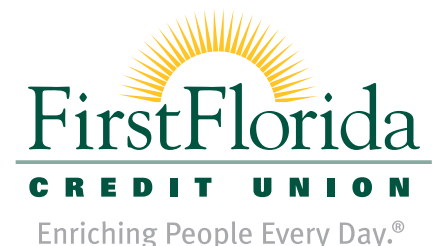

10/23

## **Convenient** account access over the phone.

We know you want and need quick access to your accounts at all times. In addition to Online and Mobile Banking, our Telephone Banking system provides convenient account access by phone, 24 hours a day, 7 days a week.

## With Telephone Banking, you can:

- Check account balances
- Make withdrawals
- Transfer funds between subaccounts
- Check account activity
- Make loan payments
- Listen to most recent deposits
- And much more

Telephone Banking is easy to use. Inquiries are completed via the keypad on your phone and are available in both English and Spanish. For your convenience, we have provided a reference guide that contains a detailed list of menu options.

## Telephone Banking call flow

First time users will be prompted to set up a Telephone Banking Personal Identification Number (PIN). For added security, this should be different than your debit or credit card PIN. The Telephone Banking call flow can then be accomplished by entering specified codes from the Main Menu.

Access Telephone Banking by calling (800) 766-4328, ext. 8.

#### Main Menu Mode

| OPTION P                        | RESS |
|---------------------------------|------|
| Change Interaction Mode         | 8    |
| Balance Inquiry                 | 1    |
| Savings Information             | 1    |
| Checking Information            | 2    |
| Loan Information                | 3    |
| List of Open Shares             | 4    |
| List of Open Loans              | 5    |
| Share Balance for Specific Date | 6    |
| Loan Balance for Specific Date  | 7    |
| Certificate Information         | 8    |

| History Inquiry 2        |  |
|--------------------------|--|
| Recent Transactions1     |  |
| Loan History             |  |
| Last Payroll Deposit     |  |
| Last Deposit4            |  |
| Recent Deposits          |  |
| Recent Transactions      |  |
| Recently Cleared Checks  |  |
| Recent ATM Transactions2 |  |
| Payroll Transactions     |  |
| Dividends & Interest7    |  |
|                          |  |

| OPTION                 | PRESS |
|------------------------|-------|
| Checking Information   |       |
| Checking Information   | 1     |
| Check Clearing Inquiry | 2     |
| Recent Transactions    |       |
| Check Stop Payment     | 4     |

| Transfers                          |
|------------------------------------|
| Deposit Account to Deposit Account |
| Savings to Checking                |
| Checking to Savings                |
| Savings to Loan                    |
| Checking to Loan                   |
| Loan to Deposit Account            |
| Loan to Checking7                  |

| Loan Information                  |
|-----------------------------------|
| Loan Information                  |
| List of Open Loans                |
| Loan Payment Inquiry              |
| Recent Loan Payments              |
| Loan Payoff                       |
| Loan Balance for a Specific Date6 |
| Loan Advances for the Month7      |
| Loan Amortization8                |

### Withdrawals by Check 6 Savings Withdrawal 1 Checking Withdrawal 2

| Checking Withdrawal. | <br>    |  |  |  | <br> |  |   |      |   | 2 |
|----------------------|---------|--|--|--|------|--|---|------|---|---|
| Loan Advance         | <br>• • |  |  |  |      |  | • | <br> | : | 3 |

# Additional Options7Contributions & Tax Information1Change Preferences2Change Telephone Banking PIN1Log In with Another Member1Account Number2Change Interaction Mode3Speak with a Member Service Representative3Report a Card Lost, Stolen, or to Activate a Card4